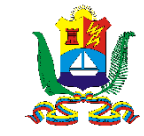

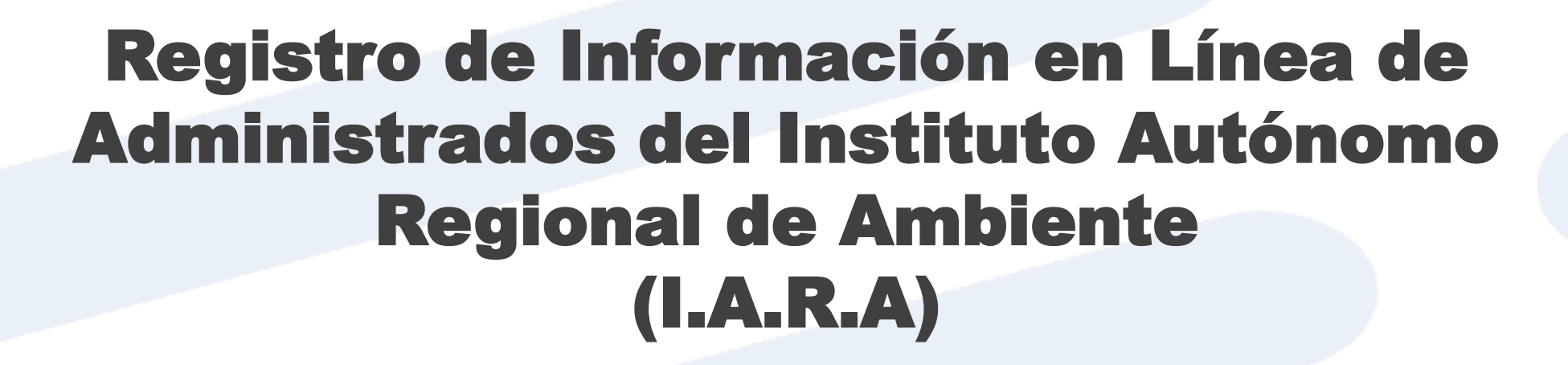

Servicio Desconcentrado de Administración Tributaria

www.sedatez.gob.ve

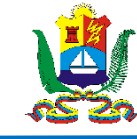

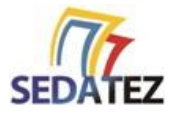

## **1. CÓMO REGISTRARSE E INGRESAR AL SISTEMA**

Para registrarse en el sistema como Persona Natural y Jurídica, debe tener el Registro de Información Fiscal (RIF) actualizado, igualmente debe poseer una cuenta de correo electrónico válida. Una vez que haya cumplido con estos requisitos siga los siguientes pasos:

- Ingrese a la página Web de SEDATEZ http://sedatez.gob.ve
- Haga clic en la opción IARA, seguidamente en la opción Registro de Administrado

Avanzará a la pantalla de acceso del sistema, en la misma debe hacer clic sobre la opción **Registrarse** e ingresar los datos solicitados en el formulario mostrado:

- Correo Electrónico: Ingrese un correo electrónico valido.
- Indique el número RIF, debe completar un máximo de 10 caracteres. Ejemplo del RIF: 12345678-9
- Razón Social: Nombre en la escritura o documento de constitución que permite identificar a la persona natural o jurídica.

Una vez ingresados los datos haga clic en el botón Guardar.

Si los datos están correctos el sistema le enviara un correo electrónico el cual permitirá ingresar y avanzar al registro formal de su información como administrado.

| SEDATEZ                 |            |
|-------------------------|------------|
| RITEZ - Registro de Con | tribuyente |
| Correo Electrónico      | 8          |
| V 🗸 RIF                 | U          |
| Razón Social            | 1          |
|                         | Guardar    |

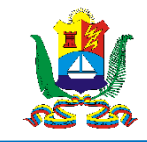

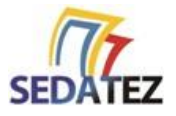

## 1.1 REGISTRO DE DATOS E INFORMACIÓN ESPECIFICA

Al entrar al sistema de registro deberá llenar toda la información solicitada en las opciones del menú.

|                          | Datos del Administrado |
|--------------------------|------------------------|
|                          | RIF                    |
|                          | V-18574508-9           |
| .:SEDATEZ   IARA:.       | Razón Social           |
| PRUEBA IARA              | PRUEBA IARA            |
| • En Linea               | Grupo                  |
| A Inicio                 | Entes                  |
| Datos del Administrado ~ | Sub-Grupo              |
|                          | lara                   |
| Datos                    | Correo Electrónico     |
| Direcciones              | prueba@gmail.com       |
| 🖨 Comprobante Fiscal     | Cancelar               |
| Gambiar Contraseña       |                        |

Datos de Administrado/Datos

#### Datos de Administrado/Direcciones

| 2 | Direccio<br>• Agreg | O Agregar |           |        |       |        |            |             |          | Busqueda Q |             |          |
|---|---------------------|-----------|-----------|--------|-------|--------|------------|-------------|----------|------------|-------------|----------|
|   | Тіро                | Municipio | Parroquia | Sector | Calle | Numero | Punto Ref. | Zona Postal | Telefono | Creado     | Actualizado | Acciones |

1. En el formulario Datos deberá ingresar todos la información solicitada, en Grupo seleccione "Entes" y en Sub-Grupo deberá seleccionar "IARA". Luego de ingresar los datos haga clic en el botón Guardar.

2. En la opción Direcciones, haga clic en agregar y proceda a llenar todos los datos de su dirección

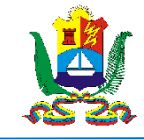

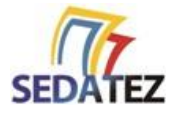

### **1.2 SOLICITAR ACCESO AL SISTEMA DE TRAMITES Y RECAUDACIÓN EN LINEA eTRIB**

Formulario para solicitar acceso de trámites eTRIB

|                               | TRAMITES IARA                                                       |                                      | 1. Adjunte los documentos |  |  |  |
|-------------------------------|---------------------------------------------------------------------|--------------------------------------|---------------------------|--|--|--|
|                               | Anexo de Recaudos (Nota: En caso de que el documento posea mas de t | solicitados                          |                           |  |  |  |
| Datos del Administrado <      | Datos del Administrado <                                            |                                      |                           |  |  |  |
| 🔒 Comprobante Fiscal          | 2. Ingrese los datos del                                            |                                      |                           |  |  |  |
| 🔓 Cambiar Contraseña          | Latos del Responsable / Autorizado                                  | 🚔 Datos del Responsable / Autorizado |                           |  |  |  |
|                               | Cedula de Identidad                                                 |                                      |                           |  |  |  |
| Solicitar acceso a eTRIB      |                                                                     |                                      | por su organizacion u     |  |  |  |
|                               | Primer Nombre                                                       | Segundo Nombre                       | empresa.                  |  |  |  |
| ,                             | Primer Apellido                                                     | Segundo Apellido                     |                           |  |  |  |
| Luego de llenar las opciones  | Primer Apellido                                                     | Segundo Apellido                     |                           |  |  |  |
| del Marrí la maratrarí la     | Correo Electrónico                                                  |                                      | 2 Line ver liene tede le  |  |  |  |
| del Menu le mostrara la       | Correo Electrónico                                                  |                                      | 3. Una vez liene toda la  |  |  |  |
| opción SOLICITAR ACCESO       | Telefono<br>Telefono                                                | información haga clic en el          |                           |  |  |  |
| ·                             | Cargo                                                               |                                      |                           |  |  |  |
| A eTRIB. Haga clic en dicha   | Cargo                                                               |                                      | boton Enviar Solicitud.   |  |  |  |
| opción y llene la información | Cancelar                                                            | 3                                    | Enviar Solicitud          |  |  |  |
| solicitada.                   |                                                                     |                                      |                           |  |  |  |

Si toda la información enviada es correcta recibirá un correo electrónico con las credenciales y el link de acceso al sistema de Trámites.

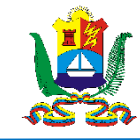

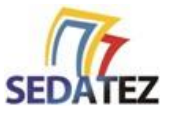

# 2. RECUPERAR CONTRASEÑA DE ACCESO

Para realizar el proceso de recuperación de contraseña tiene la siguiente opción: En la pantalla de acceso del Sistema de registro

• Seleccione la opción ¿Olvidaste tu Contraseña?

Observará la pantalla Recuperación de Contraseña en la misma:

 Ingrese el correo electrónico que utilizó en su registro y luego haga clic en el botón Enviar enlace de Recuperación.

Revise en su buzón de correo electrónico un mensaje recibido con el siguiente título **SEDATEZ – "CAMBIO DE CONTRASEÑA."** 

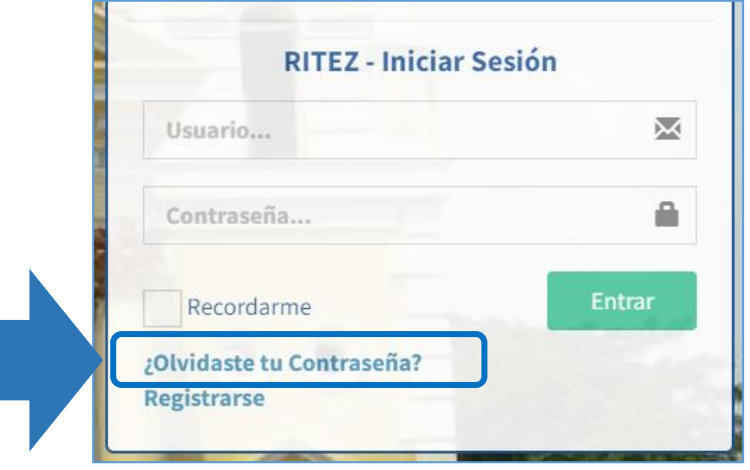

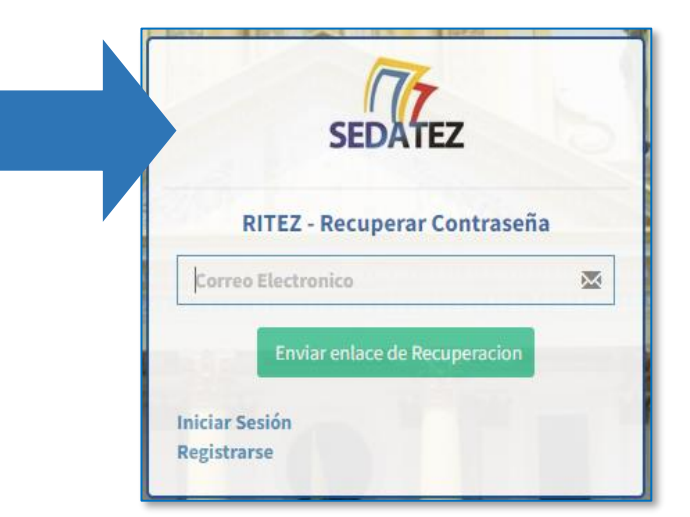